### Лабораторная работа №1 Измерение и исследование ВАХ и параметров выпрямительных диодов

#### 1. Цель лабораторной работы

Целью лабораторной работы является закрепление теоретических знаний о физических принципах работы и определяемых ими характеристиках и параметрах выпрямительных полупроводниковых диодов путем экспериментального исследования их с помощью измерительных средств аппаратно-программного комплекса «Электроника».

# 5. Задание для экспериментального исследования вольт-амперных характеристик и параметров выпрямительных диодов

Необходимо с помощью средств АПК УД «Электроника» измерить в ручном и автоматическом режимах прямую и обратную ветви вольтамперных характеристик выпрямительного диода заданного типа. Определить статические и дифференциальные сопротивления диода в заданных точках ВАХ с помощью расчетов и автоматических курсорных измерений.

#### Порядок выполнения задания

**5.1.** Выполните соединение с сервером с титульного экрана АПК УД «Электроника», нажав клавишу «Подключение».

Выберите исследуемый прибор – «Диод», лабораторную работу – «Измерение и исследование ВАХ», тип диода и номер индивидуального варианта.

Откройте лицевую панель виртуального лабораторного стенда, нажав клавишу «Начать выполнение».

**5.2.** Ознакомьтесь с лицевой панелью виртуального лабораторного стенда, с отображаемой на нем схемой измерения.

Проведите измерения в соответствии с ниже приводимыми частными заданиями (пунктами выполнения лабораторной работы).

**5.3.** Выполните измерение прямой ветви ВАХ диода в ручном режиме при включенном токоизмерительном резисторе  $R_{\rm T} = 300$  Ом для значений ЭДС источника, задаваемых от нуля до значения  $E = E_{\rm кон}$ , ограниченного верхним пределом измерения по току измерителя ВАХ или предельным током исследуемого диода. Для этого:

5.3.1. Выберите режим измерения «Ручной». Подключите на схеме измерения токоизмерительный резистор  $R_{\rm T} = 300$  Ом. Установите с помощью движка значение ЭДС источника E = 0. Проведите измерение, нажав на клавишу «Измерение». Убедитесь в появлении измеренной точки ВАХ в окне графики. Полученные значения тока и напряжения зафиксируйте в памяти цифрового индикатора и в окне графики путем нажатия кнопки «Запись».

5.3.2. Выберите шаг ∆Е изменения ЭДС источника Е, равный (0,2–0,3) В для германиевого диода и (0,3–0,5) В – для кремниевого.

Установите с помощью движка или с клавиатуры значение  $E = \Delta E$  и проведите измерение. Убедитесь в появлении второй точки ВАХ в окне графики и второй строки данных на цифровом индикаторе.

Результаты измерения зафиксируйте в памяти цифрового индикатора и в окне графики нажатием кнопки «Запись».

5.3.3. Продолжите измерения, увеличивая ЭДС источника E с выбранным шагом  $\Delta E$  и фиксируя результаты каждого измерения на цифровом и графическом индикаторах.

Контролируйте измеренные значения тока диода. Измерения завершите при максимальном значении тока диода  $I_{\text{д.max}}$ , удовлетворяющем условию:  $I_{\text{д max}} \leq I_{\text{пр}}, I_{\text{д max}} \leq I_{\text{изм max}},$ где  $I_{\text{изм max}} = 30 \text{ мA} -$ верхний предел измерения по току измерителя ВАХ.

Отметьте соответствующее току  $I_{\text{д}}$  max конечное значение ЭДС источника  $E = E_{\text{кон}}$  и конечное максимальное значение напряжения на диоде  $U_{\text{д.кон}}$ .

По графику ВАХ определите напряжение ее резкого изгиба, называемое пороговым напряжением  $U_{д.пор}$ , которое запишите в рабочую тетрадь для отчета (или в формируемый в процессе выполнения работы электронный отчет).

В случае необходимости проведите измерения в отдельных, представляющих интерес точках ВАХ.

Сохраните для отчета копию лицевой панели виртуального лабораторного стенда, показания цифрового индикатора ручных измерений и график измеренной ВАХ с помощью клавиши «Сохранение».

5.3.4. По результатам измерения ВАХ в ручном режиме определите значения статического  $R_{\text{д.ст}}$  и дифференциального  $r_{\text{д}}$  сопротивлений диода в трех точках: вблизи точки изгиба (порогового напряжения), при ЭДС  $E = E_{\text{кон}}/2$ , при ЭДС  $E = E_{\text{кон}}$ . Запишите их в рабочую тетрадь.

**5.4.** Выполните измерение обратной ветви ВАХ диода в ручном режиме при включенном токоизмерительном резисторе  $R_{\rm T} = 100$  кОм для значений ЭДС источника *E*, изменяемых от  $E_{\rm нач}$ , ограниченного допустимым обратным напряжением диода  $U_{\rm ofp}$ , до E = 0.

Измерение обратной ветви ВАХ диода выполните путем задания значений ЭДС *E*, проведения измерения, записи результатов измерения в

память цифрового индикатора и фиксации их в окне графики. Значение  $E_{\text{нач}}$  для исследуемых диодов равно -10 В. Шаг изменения ЭДС может быть принят равным 1 В в диапазоне  $-10 \le E < -1$  В и 0,25 В в диапазоне  $0 \ge E \ge -1$  В.

Сохраните для отчета показания цифрового индикатора ручных измерений и график измеренной обратной ветви ВАХ.

**5.5.** Выполните измерение прямой ветви ВАХ диода в автоматическом режиме при включенном токоизмерительном резисторе  $R_{\rm T} = 300$  Ом и значениях пределов  $E_{\rm Hau}$ ,  $E_{\rm koh}$  и шага изменения dE ЭДС источника E, которые найдены или рекомендованы в <u>п. 5.3</u> при ручном измерении прямой ветви ВАХ. Для этого:

5.5.1. Подключите на схеме измерения лицевой панели виртуального лабораторного стенда токоизмерительный резистор  $R_{\rm T} = 300$  Ом и перейдите в режим измерения «Автоматический».

При отжатом положении клавиши «Принять» введите значение  $E_{\text{нач}} = 0$ и значения  $E_{\text{кон}}$  и dE (шаг изменения  $\Delta E$ ), которые найдены или рекомендованы при ручном измерении прямой ветви ВАХ в <u>п. 5.3</u>. Шаг dEпри автоматическом измерении для большей точности можно задать меньшим (например, вдвое), чем при ручном измерении; его введенное значение при этом автоматически округляется до ближайшего дискретного значения, кратного 0,05 В. Предел измерения по току  $I_{\text{изм}}$  max установите равным значению  $I_{\text{д max}}$ , найденному в <u>п. 5.3.3</u>.

Нажатием клавиши «Принять» подтвердите введенные параметры измерения.

Нажмите клавишу «Измерение».

5.5.2. После успешного завершения измерения по выведенному графику зависимости  $U_{d} = f(E)$  определите пределы параметров вывода ВАХ  $U_{d,\text{нач}}$ ,  $U_{d,\text{кон}}$  и сравните их со значениями, автоматически выводимыми на индикаторы панели «Параметры вывода ВАХ». При  $E = E_{\text{нач}} = 0$   $U_{d,\text{нач}}$  также должно быть равно нулю, а при  $E = E_{\text{кон}}$  близко к значению  $U_{d,\text{кон}}$ , найденному в п. 5.3.3.

При необходимости значение  $U_{\text{д.кон}}$  может быть скорректировано в желаемом направлении.

5.5.3. Последовательно просмотрите графики выводимых зависимостей:  $I_{\Lambda} = f(E)$ ,  $I_{\Lambda} = f(U_{\Lambda})$  (BAX),  $U_{\Lambda} = f(I_{\Lambda})$ . По графику  $I_{\Lambda} = f(U_{\Lambda})$  или  $U_{\Lambda} = f(I_{\Lambda})$  определите приближенное значение порогового напряжения (напряжение изгиба) ВАХ  $U_{\Lambda, nop}$ .

Сохраните для отчета графики  $I_{\pi} = f(E), U_{\pi} = f(I_{\pi}).$ 

Выведите поочередно графики зависимостей статического и дифференциального сопротивлений диода  $R_{д.cr} = f(I_{d}), r_{d} = f(I_{d})$  от тока диода  $I_{d}$ .

Сохраните для отчета графики  $R_{\text{д.ст}} = f(I_{\text{д}}), r_{\text{д}} = f(I_{\text{д}}).$ 

5.5.4. Выведите график прямой ветви ВАХ  $I_{\pi} = f(U_{\pi})$ .

Проведите курсорные измерения в трех точках ВАХ: в точке порогового напряжения (изгиба), которой соответствует некоторое значение ЭДС  $E_{\text{пор}}$ , в точке, соответствующей  $E_{\text{кон}}$  и в точке, соответствующей ( $E_{\text{пор}} + E_{\text{кон}}$ )/2. Измеренные значения E,  $I_{\text{д}}$ ,  $U_{\text{д}}$ ,  $R_{\text{д.ст}}$ ,  $r_{\text{д}}$  запишите в память цифрового

индикатора курсорных измерений.

Сохраните для отчета показания цифрового индикатора и график выводимой прямой ветви ВАХ диода.

**5.6.** Выполните измерение обратной ветви ВАХ диода в автоматическом режиме при включенном токоизмерительном резисторе  $R_{\rm T} = 100$  кОм для значений ЭДС источника *E* от нуля до  $E_{\rm кон} = -10$  В с шагом dE = 0,5 В. Для этого:

5.6.1. Подключите на схеме измерения токоизмерительный резистор  $R_{\rm T} = 100$  кОм. Установите режим измерения «Автоматический». Задайте параметры автоматического измерения ВАХ:  $E_{\rm Hay} = -10$  В,  $E_{\rm кон} = 0$ , dE = 0,5 В. Подтвердите заданные параметры измерения нажатием клавиши «Принять». Проведите измерение ВАХ, нажав клавишу «Измерение».

5.6.2. При автоматически установленных параметрах вывода  $U_{д.нач}$ ,  $U_{д.кон}$  выведите на экран график обратной ветви ВАХ  $I_{д} = f(U_{d})$ . С помощью курсорных измерений найдите и запишите в память цифрового индикатора значения E,  $I_{d}$ ,  $U_{d}$ ,  $R_{d.ct}$ ,  $r_{d}$  для двух точек обратной ветви ВАХ, соответствующих  $E_{hav}$  и  $E_{hav}/2$ .

Сохраните для отчета показания цифрового индикатора курсорных измерений и график обратной ветви ВАХ.

#### 6. Требования к оформлению отчета по лабораторной работе

Отчет по лабораторной работе оформляется в виде электронного документа в текстовом редакторе *Word*.

В отчете должны быть приведены:

- 1. Цель выполнения лабораторной работы, тип исследуемого диода.
- 2. Вид сохраненной лицевой панели виртуального лабораторного стенда.
- 3. Результаты измерений и обработки по п. 5.

4. Выводы по лабораторной работе о степени соответствия результатов измерений теоретическим и физическим представлениям и закономерностям.

#### Контрольные вопросы

- 1. Что такое p-n переход? Какими свойствами он обладает и почему? Нарисовать и пояснить энергетические диаграммы p-n перехода при прямом и обратном включениях.
- 2. Объяснить физическую суть туннельного, лавинного и теплового пробоев.
- 3. Нарисовать на одном графике ВАХ кремниевого и германиевого диодов. Объяснить отличие.
- 4. Как зависят прямой и обратный токи через диод от температуры, чем обусловлены эти зависимости?

- 5. В чем отличие примесного полупроводника от собственного? Какими носителями зарядов обусловлена проводимость примесных и собственных полупроводников?
- 6. Как образуются полупроводники р и n типов?
- 7. В чем заключается отличие диэлектриков, полупроводников и металлов с точки зрения зонной теории проводимости?
- 8. Что такое ток дрейфа и ток диффузии? Объяснить на примере токов, протекающих через p-n переход.

## Лабораторная работа №3 Исследование работы выпрямительных диодов на переменном токе

#### 1. Цель лабораторной работы

Целью лабораторной работы является закрепление теоретических знаний о характеристиках, параметрах и определяемых ими применениях полупроводниковых выпрямительных диодов путем экспериментального исследования их с помощью измерительных средств аппаратнопрограммного комплекса «Электроника».

# 5. Задание для экспериментального исследования работы выпрямительных диодов на переменном токе

Для исследуемой схемы однополупериодного выпрямителя на основе маломощного полупроводникового диода с помощью средств АПК УД «Электроника» измерить осциллограммы напряжений и токов при различных значениях ЭДС смещения, амплитуды и частоты выпрямляемой ЭДС, сопротивления и емкости нагрузки. Оценить по экспериментальным данным среднее значение и коэффициент пульсаций выпрямленного напряжения и коэффициент выпрямления диода. Обосновать результаты исследования посредством вольт-амперной характеристики диода.

#### Порядок выполнения задания

**5.1.** Выполните соединение с сервером с титульного экрана аппаратнопрограммного комплекса «Электроника», нажав клавишу «Подключение».

Выберите исследуемый прибор – «Диод», лабораторную работу – «Исследование работы прибора на переменном токе», тип диода и номер индивидуального варианта.

**5.2.** Ознакомьтесь по лицевой панели стенда с исследуемой схемой однополупериодного выпрямителя, лицевой панелью измерителя ВАХ и цифрового осциллографа, схемой подключения каналов осциллографа, с выведенными по умолчанию значениями параметров генераторов ЭДС.

**5.3.** Выполните измерение осциллограмм напряжений в исследуемой схеме однополупериодного выпрямителя при активной нагрузке *R*<sub>н</sub> = 333 Ом, нулевом постоянном смещении, максимальной амплитуде и заданной частоте

переменной (выпрямляемой) ЭДС F = 100 Гц. Для этого:

5.3.1. Установите параметры настройки осциллографа: входы каналов – открытые, число периодов развертки сигнала – 2. В процессе работы число периодов развертки сигнала можно изменить с учетом удобств визуализации сигналов и проведения курсорных измерений.

Проведите измерение ВАХ диода, нажав кнопку включения автоматического измерителя ВАХ. При успешном завершении измерения ознакомьтесь с выведенным графиком измеренной ВАХ.

Установите ЭДС источника постоянного смещения  $E_0 = 0$ , частоту колебаний источника переменной ЭДС F = 100 Гц, сопротивление нагрузки  $R_{\rm H1} = 333$  Ом.

Задайте максимально возможное значение амплитуды источника переменной ЭДС  $E_m = E_m_{max}$ , при котором максимальный ток диода и обратное напряжение на диоде не превысят предельные значения.

Измерьте осциллограммы напряжений в контрольных точках схемы.

5.3.2. Проведите *курсорные измерения* по выведенным осциллограммам. Для этого:

Путем перемещения вертикального курсора на экране осциллографа посмотрите, как изменяется положение мгновенной рабочей точки в окне измерителя ВАХ диода. По индикаторам измерителя ВАХ диода определите максимальные и минимальные значения тока диода и напряжения на диоде и запишите их в рабочую тетрадь.

Определите по осциллограмме максимальное значение напряжения на нагрузке *U*<sub>н *m*</sub>, запишите его в рабочую тетрадь.

Переключите вход канала 3 осциллографа на закрытый и определите по осциллограмме измеренное среднее значение выпрямленного напряжения на нагрузке  $U_{\rm ср.изм}$ , запишите его в рабочую тетрадь.

Для удобства анализа и курсорных измерений можно одновременно отображать на экране осциллограммы напряжений одного, двух или трех каналов путем выбора их с помощью кнопок «Канал 1», «Канал 2», «Канал 3» лицевой панели осциллографа.

Сохраните для отчета лицевую панель виртуального стенда и осциллограммы напряжений совместно с графиками ВАХ и показаниями цифровых курсорных индикаторов и индикаторов измерителя ВАХ.

5.3.3. Повторите исследования по <u>пп. 5.3.1</u>, <u>5.3.2</u> для случая активноемкостной нагрузки 10 кОм–1 мкФ, 10 кОм–10 мкФ.

По результатам измерения при различных нагрузках определите и запишите в рабочую тетрадь:

среднее значение выпрямленного напряжения  $U_{cp.pac4}$ ;

среднее значение тока диода;

выходную мощность (мощность, выделяющаяся на нагрузке); коэффициент пульсаций выпрямленного напряжения.

**5.4.** Выполните измерение осциллограмм напряжений в исследуемой схеме однополупериодного выпрямителя при активной нагрузке, нулевом постоянном смещении, максимальной амплитуде и максимальной частоте переменной (выпрямляемой) ЭДС. Для этого:

Установите параметры настройки осциллографа по п. 5.3.1.

Установите ЭДС смещения  $E_0 = 0$ , амплитуду генератора переменной ЭДС  $E_m = E_{m \text{ max}}$ , частоту  $F = 1000 \, \Gamma$ ц, сопротивление нагрузки  $R_{\rm H} = 333 \, \text{Om}$ .

Измерьте осциллограммы напряжений в контрольных точках схемы.

Проанализируйте полученные осциллограммы напряжений и графики ВАХ и отметьте в рабочей тетради наблюдаемые отличия их по сравнению с измерениями на частоте  $F = 100 \, \Gamma$ ц.

Сохраните для отчета осциллограммы напряжений совместно с графиками ВАХ.

**5.5.** Повторите измерения по <u>п. 5.4</u> при активно-емкостной нагрузке 10 кОм–1 мкФ.

**5.6.** Выполните измерение осциллограмм напряжений в исследуемой схеме однополупериодного выпрямителя в режиме выпрямления малых напряжений при различных положениях исходной рабочей точки на ВАХ диода, частоте выпрямляемой ЭДС F = 100 Гц и активной нагрузке  $R_{\rm H} = 333$  Ом. Для этого:

5.6.1. Установите параметры настройки осциллографа по п. 5.3.1. Установите ЭДС смещения E0 = 0, амплитуду генератора переменной ЭДС  $E_m = 1$  В для германиевого диода и  $E_m = 2$  В – для кремниевого, частоту F = 100 Гц, сопротивление нагрузки  $R_{\rm H} = 333$  Ом.

Измерьте осциллограммы напряжений в контрольных точках схемы.

Сохраните для отчета осциллограммы напряжений совместно с графиками ВАХ и показаниями цифровых курсорных индикаторов.

5.6.2. Повторите измерения по <u>п. 5.6.1</u> при значениях ЭДС смещения, равных  $E_0 = U_{д,пор}$ ,  $E_0 = -U_{d,nop}$ , где  $U_{d,nop}$  – пороговое напряжение диода.

Сохраните для отчета осциллограммы напряжений совместно с графиками ВАХ и показаниями цифровых курсорных индикаторов.

#### 6. Требования к оформлению отчета по лабораторной работе

Отчет по лабораторной работе оформляется в виде электронного документа в текстовом редакторе *Word*.

В отчете должны быть приведены:

- 1. Цель выполнения лабораторной работы.
- 2. Вид лицевой панели виртуального лабораторного стенда.
- 3. Результаты экспериментального исследования по п. 5, включающие

все сохраненные графики и рассчитанные значения.

4. Выводы по лабораторной работе о степени соответствия результатов экспериментального исследования теоретическим и физическим представлениям и закономерностям.

#### Контрольные вопросы

1. Что такое выпрямитель, каково его назначение?

2. Как связаны выпрямительные свойства диода с физическими принципами его работы?

3. Как объясняются осциллограммы сигналов в схеме однополупериодного выпрямителя с помощью вольт-амперных характеристик диода?

4. Как определяются максимальный ток диода и максимальное обратное напряжение на диоде в схеме однополупериодного выпрямителя?

5. Что такое коэффициент выпрямления и как он определяется?

6. В чем заключаются особенности выпрямления малых сигналов в однополупериодной схеме выпрямителя?

7. Каковы особенности работы диодов в выпрямительных схемах при повышении частоты сигнала?

8. Что такое коэффициент пульсаций выпрямителя и чему он равен для исследуемой схемы?

9. Нарисовать схему двухполупериодного выпрямителя, объяснить принцип работы.

10. Что такое дифференциальное и статическое сопротивления диода? Как они определяются?

11. Как по известным ВАХ диода и напряжению на диоде графически определить ток через диод?

12. Какой порядок имеет сопротивление диода при прямом и обратном включениях? Почему?

13. Как влияет на ток через нагрузку емкость, включенная параллельно нагрузке, в схеме однополупериодного выпрямителя?

## ВАРИАНТЫ ЗАДАНИЙ

| Номер<br>варианта | Вид исследования  | Тип<br>полупроводникового<br>прибора | Номер прибора |
|-------------------|-------------------|--------------------------------------|---------------|
| 1                 | 2                 | 3                                    | 4             |
| ДИОД              |                   |                                      |               |
| 1                 |                   | КД521В                               | 1             |
| 2                 |                   | КД521В                               | 2             |
| 3                 |                   | КД521В                               | 3             |
| 4                 | Экспериментальные | КД521В                               | 4             |
| 5                 | исследования      | ГД507А                               | 1             |
| 6                 |                   | ГД507А                               | 2             |
| 7                 |                   | ГД507А                               | 3             |
| 8                 |                   | ГД507А                               | 4             |